### Tutoriel Abaqus: Analyse d'un bimorphe piézoélectrique - vibrations

# *Éléments finis volumiques* olivier.thomas@ensam.eu

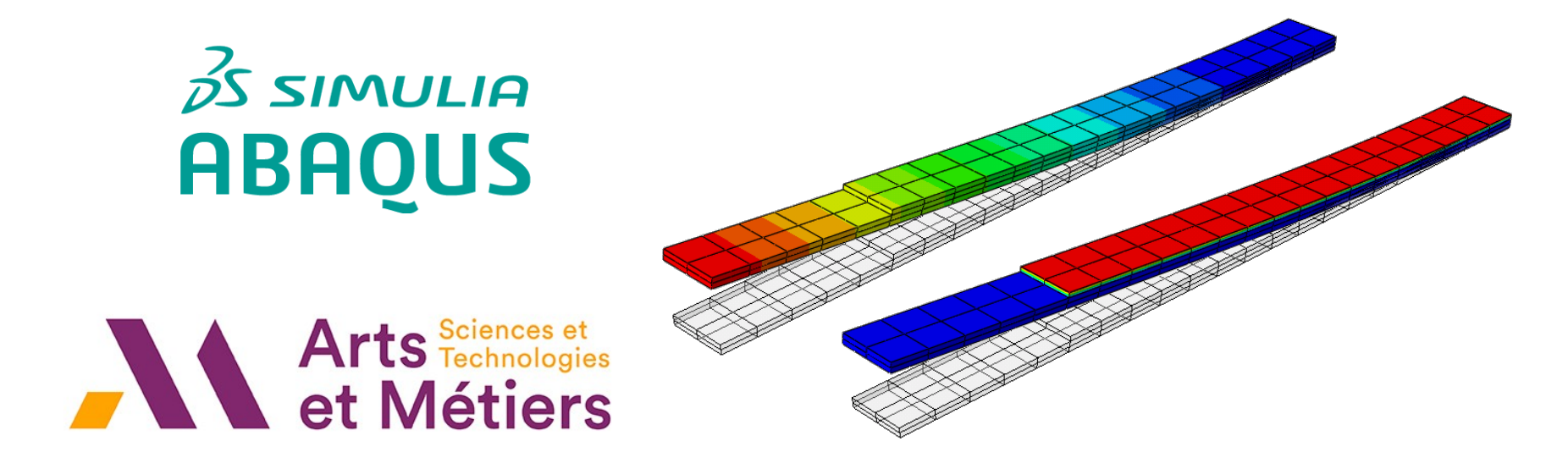

#### Problème à l'étude

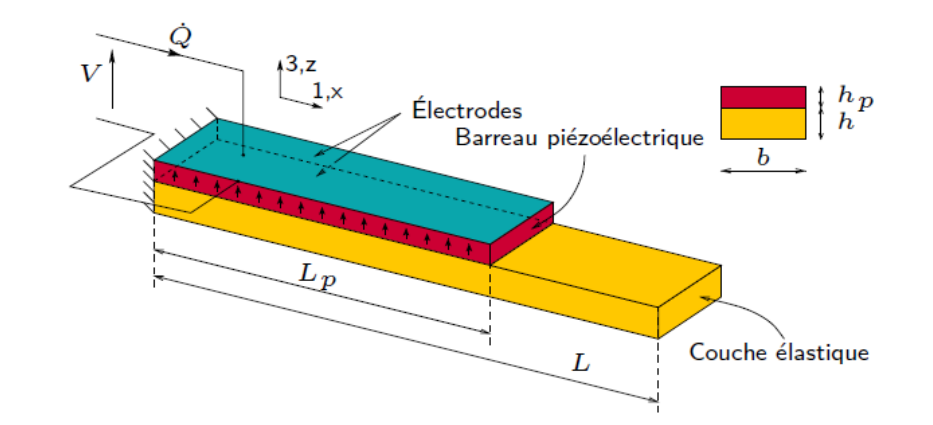

| Dimensions                 | Longueurs                     | $L_{\it p}=200$ mm, $L=260$ mm                              |
|----------------------------|-------------------------------|-------------------------------------------------------------|
|                            | Largeur de section            | b=20 cm                                                     |
|                            | Épaisseurs de section         | $h_p=2$ mm, $h=4$ mm                                        |
| Matériau élastique (acier) | Masse volumique               | $\rho = 7800 \text{ kg/m}^3$                                |
|                            | Module d'Young                | Y = 210  GPa                                                |
| Matériau piezo (PIC151)    | Masse volumique               | $ ho=7800~{ m kg/m}^3$                                      |
|                            | Module d'Young                | $Y = 1/s_{11}^E = 66.7 \text{ GPa}$                         |
|                            | Coefficient de Poisson        | $\nu = 0.3$                                                 |
|                            | Coefficients piézoélectriques | $d_{31} = -210 \; pC/N$                                     |
|                            |                               | $d_{33} = 500 \text{ pC/N}$                                 |
|                            |                               | $d_{15} = 600 \text{ pC/N}$                                 |
|                            | Permittivité                  | $\epsilon^{\sigma}_{33}=2400\epsilon_0=21.25~\mathrm{nF/m}$ |

On se propose de calculer la fréquence du premier mode de vibration de flexion avec les électrodes en court circuit puis en circuit ouvert

### Modélisation dans Abaqus

- Récupérer le modèle de poutre élastique / piézoélectrique (bimorphe) du tutoriel 03
- Copier / coller le modèle

   « BimorphePiezo» (l'analyse statique du bimorphe du tutoriel 03) et le nommer « BimorphPiezoVibration-CC »
- Cliquer deux fois sur « BimorphPiezoVibration-CC » dans l'arbre pour être sur d'activer ce nouveau modèle.

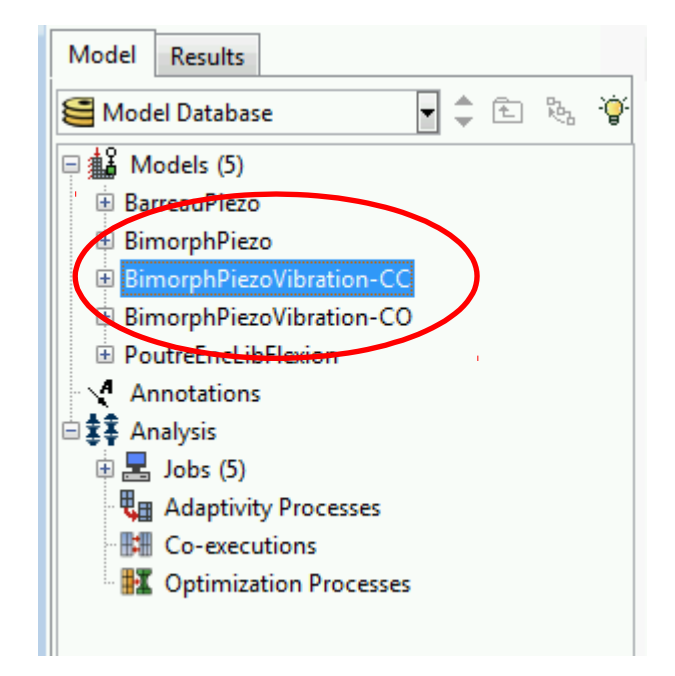

### Type et étapes de calcul

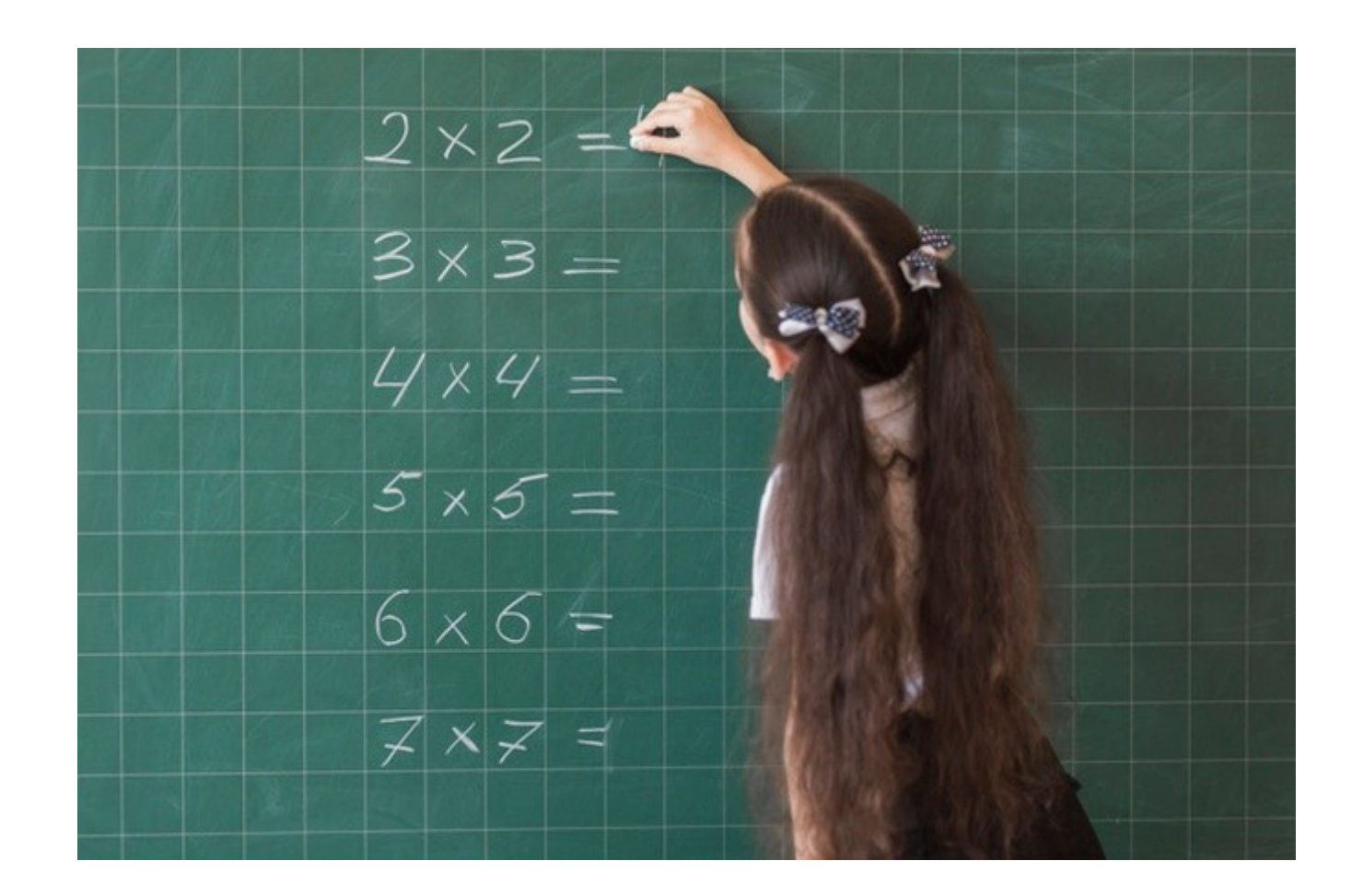

### Définition du type de calcul

- On va procéder à un calcul de fréquences propres. Vous verrez les détails en 2<sup>e</sup> année.
- Activer le module Step
- Remplacer la « Step-1 » par un calcul « Frequency »

| 🖶 Step Manager |                |        |        | 83      |
|----------------|----------------|--------|--------|---------|
| Name           | Procedure      |        | Nlgeom | Time    |
| 🖌 Initial      | (mitial)       |        | N/A    | N/A     |
| 🖌 Step-1       | Frequency      |        | OFF    | 0       |
|                |                |        |        |         |
| Create Edit    | Replace Rename | Delete | Nlgeom | Dismiss |

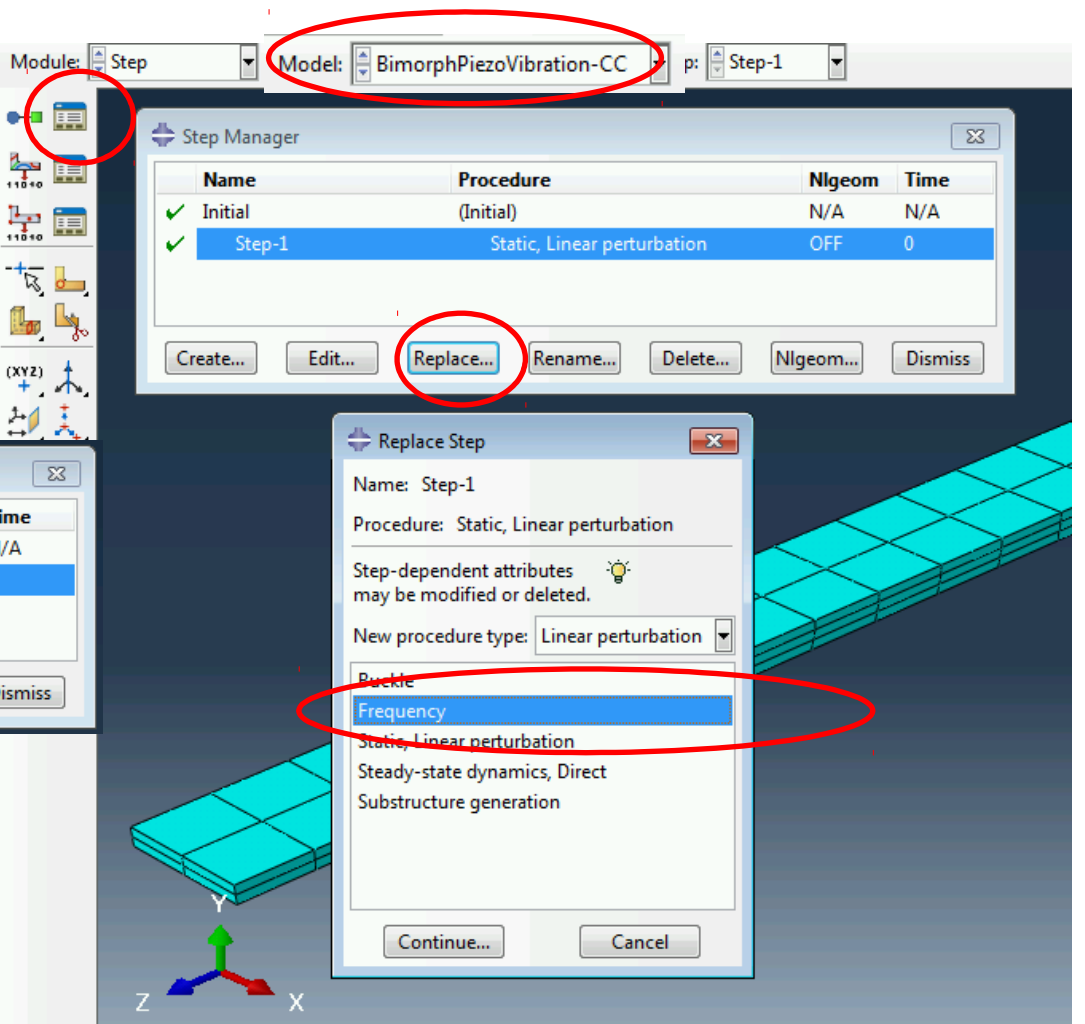

### Options du calcul

- Prendre l'algorithme par défaut : Lanczos
- Indiquer le nombre de modes à calculer
- Préciser la normalisation des déformées modales

| Module:             | Step 💌 M                                     | odel: BimorphPiezoVibration-CC         | ▼ Step: 🚽 Initial 👻 |         |  |  |  |  |
|---------------------|----------------------------------------------|----------------------------------------|---------------------|---------|--|--|--|--|
| •••                 | 🖨 Step Manager                               |                                        |                     | X       |  |  |  |  |
| <b>₽</b>            | Name                                         | Procedure                              | Nlgeom              | Time    |  |  |  |  |
| <b>L</b>            | 🖌 Initial                                    | (Initial)                              | N/A                 | N/A     |  |  |  |  |
| 1010                | Step-1                                       | Frequency                              | OFF                 | 0       |  |  |  |  |
| ± <u>−</u> <u>−</u> |                                              |                                        |                     |         |  |  |  |  |
| 🔓 🔩                 |                                              |                                        |                     |         |  |  |  |  |
| (XYZ) 🛉             | Create                                       | It Replace Rename                      | Delete Nigeom       | Dismiss |  |  |  |  |
| + ^.<br>24 :        | A Edit Stop                                  |                                        |                     |         |  |  |  |  |
| ⊖∕ *.               | Name: Step 1                                 |                                        |                     |         |  |  |  |  |
|                     | Tare Desuency                                |                                        |                     |         |  |  |  |  |
|                     | Pacie Other                                  |                                        |                     |         |  |  |  |  |
|                     | basic Other                                  |                                        |                     |         |  |  |  |  |
|                     | Description:                                 |                                        |                     |         |  |  |  |  |
|                     | Nigeom: Off                                  |                                        |                     |         |  |  |  |  |
|                     | Eigensolver:   La                            | inczos 🔘 Subspace 🔘 AM9                |                     |         |  |  |  |  |
|                     | Number or eigen                              | dues requested. All in frequency ra    | nge                 |         |  |  |  |  |
|                     |                                              | • Value: 30                            |                     |         |  |  |  |  |
|                     | Frequency shift (cycles/time)**2:            |                                        |                     |         |  |  |  |  |
|                     | Minimum frequency of interest (cycles/time): |                                        |                     |         |  |  |  |  |
|                     | Maximum frequency of interest (cycles/time): |                                        |                     |         |  |  |  |  |
|                     | 🔽 Include acousti                            | c-structural coupling where applicable | _                   |         |  |  |  |  |
|                     | Block size: 🔘 Def                            | ault 🔘 Value:                          |                     |         |  |  |  |  |
|                     | Maximum number                               | of block Lanczos steps: 💿 Default      | ) Value:            |         |  |  |  |  |
|                     | 🔲 Use SIM-based                              | linear dynamics procedures             |                     |         |  |  |  |  |
|                     |                                              |                                        |                     |         |  |  |  |  |
|                     | 🔲 Include residua                            | l modes                                |                     |         |  |  |  |  |
|                     |                                              |                                        |                     |         |  |  |  |  |
|                     |                                              |                                        |                     |         |  |  |  |  |
|                     |                                              |                                        |                     |         |  |  |  |  |
|                     |                                              | ОК                                     | C                   | ancel   |  |  |  |  |

## Électrodes en court-circuit

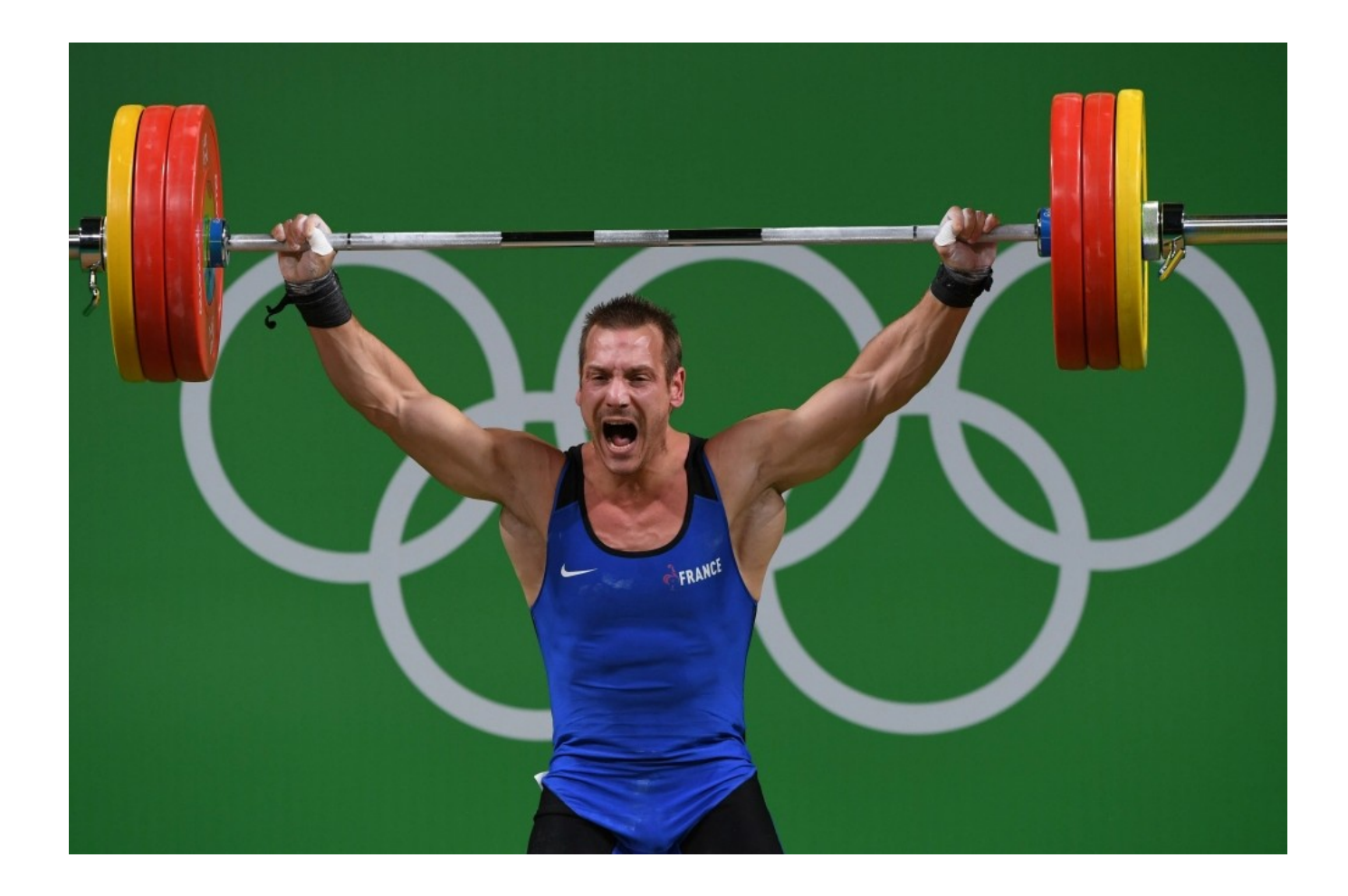

### Vérifier l'encastrement

| Module: Load Vodel: BimorphPiezoVibration-CC Step: Step-1                                                                                                    |                                      |
|----------------------------------------------------------------------------------------------------|--------------------------------------|
|                                                                                                    | ¥                                    |
| Boundary Condition Manager                                                                                                    |                                      |
| Name Initial Step-1                                                                                                    | Edit                                 |
| Image: Image: Image |                                      |
| □: I→ PotZ- Created                                                                                                    | Edit Boundary Condition              |
|                                                                                                    | Name: Encastrement                   |
| -+ 👼 📥 Step procedure: Frequency                                                                                                    | Step: Step-1 (Frequency)             |
| Boundary condition type: Displacement/Rotation<br>Boundary condition status: Created in this step                                                                                                    | Region: Face0 📘                      |
| (xyz)<br>Create Copy Rename De                                                                                                    | CSVS: (Global) 🔉 🙏                   |
|                                                                                                    |                                      |
|                                                                                                    | ▼ 02<br>▼ 03                         |
|                                                                                                    |                                      |
|                                                                                                    |                                      |
|                                                                                                    |                                      |
|                                                                                                    |                                      |
|                                                                                                    |                                      |
|                                                                                                    | Note: The displacement value will be |
| z 🖍 x                                                                                                    | OK Cancel                            |
|                                                                                                    |                                      |

### Vérifier les potentiels

• Normalement, les potentiels sont « fixed at current value », ce qui signifie qu'ils sont imposés nuls. C'est ce qu'on veut pour des électrodes en « court-circuit » (CC)

| 🖶 Boundary Conditi               | on Manager   | r               | EX .                                                             |            |
|----------------------------------|--------------|-----------------|------------------------------------------------------------------|------------|
| Name I                           | nitial       | Step-1          | Edit                                                             |            |
| <ul> <li>Encastrement</li> </ul> |              | Created         | MoveLeft                                                         |            |
| ✓ PotZ+                          |              | Created         |                                                                  |            |
| 🖌 PotZ-                          |              | Created         | Move Right                                                       |            |
|                                  |              |                 | Activate                                                         |            |
|                                  |              |                 | Deactivate                                                       |            |
| Step procedure:                  | Frequ        | iency           |                                                                  |            |
| Boundary condition t             | ype: Electr  | ric potential   | 🖶 Edit Boundary Condition 🛛 💭 🖨 Edit Boundary Condition          | <b>—</b> × |
| Boundary condition s             | tatus: Creat | ed in this step | Name: PotZ+ Name: PotZ-                                          |            |
| Create                           |              | Сору            | Type: Electric potential Type: Electric potential                |            |
|                                  |              |                 | Step: Step-1 (Frequency) Step: Step-1 (Frequency)                |            |
|                                  |              |                 | Region: Bimorphe-1.FaceZ+                                        | \$         |
|                                  |              |                 | Magnitude: Fixed at current value Magnitude: Fixed at current va | lue        |
|                                  | <            | $\succ$         |                                                                  |            |
|                                  | $\sim$       |                 |                                                                  |            |
|                                  |              |                 | OK Cancel OK Ca                                                  | ancel      |

### Définir et lancer un calcul

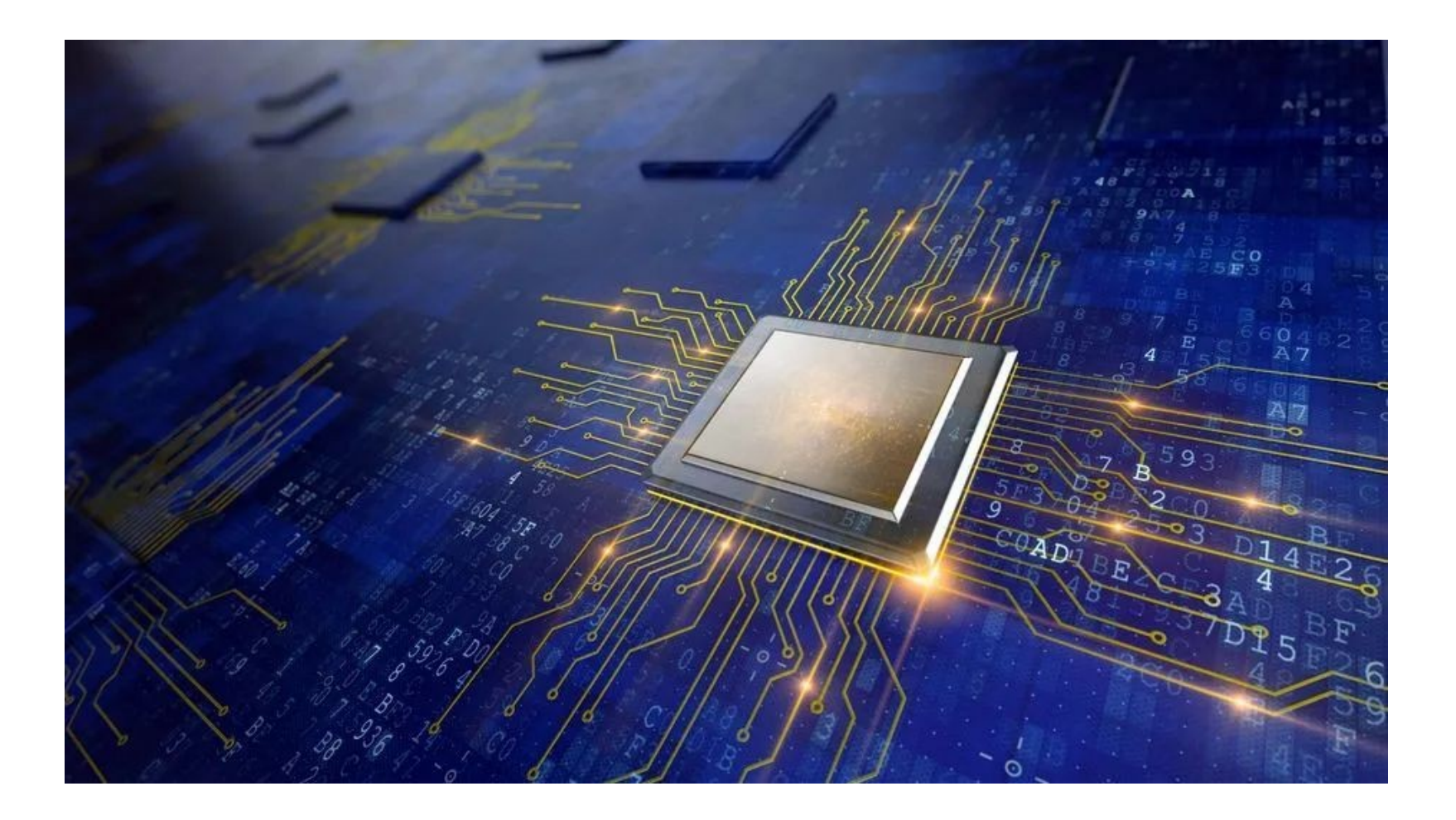

### Définir et lancer le calcul en CC

- Activer le module « Job »
- Créer et soumettre le job « AM-Bimorphe-CC »

| Morule: | 🚔 Job | Model: 🖉 Bimorp                           | hPiezoVibration-CC           | Step: 🚔 Step                            | <b>→</b> -1 <b>▼</b> |        |             |
|---------|-------|-------------------------------------------|------------------------------|-----------------------------------------|----------------------|--------|-------------|
|         |       |                                           |                              |                                         |                      |        |             |
|         |       | 🐥 Job Manager                             |                              |                                         |                      |        | × ×         |
|         | 1     | Name                                      | Wodei                        | Туре                                    | Status               |        | Write Input |
|         |       | AM-Bimorphe-CC                            | BimorphPiezoVibration        | Full Analysis                           | Completed            | >      | Data Check  |
| HT ==   |       | AM-Bimorphe CO                            | <u>BimorphPiezoVibration</u> | - Full Analysis                         | Completed            | 1      | Submit      |
|         |       | StatiqueBarreauPiezo                      | BarreauPiezo                 | Full Analysis                           | Completed            |        | Jubinic     |
|         |       | StatiqueBimorphe<br>StatigueBendesElector | BimorphPiezo                 | Full Analysis                           | Completed            |        | Continue    |
|         |       | StatiquePoutreFlexion                     | PoutreEncLibFlexion          | Full Analysis                           | Completed            |        | Monitor     |
|         |       |                                           |                              |                                         |                      |        | Results     |
|         |       |                                           |                              |                                         |                      |        | Kill        |
|         |       |                                           |                              |                                         |                      |        |             |
|         |       |                                           |                              |                                         |                      |        |             |
|         |       |                                           |                              |                                         |                      |        |             |
|         |       | Create                                    | Edit                         | Сору                                    | Rename               | Delete | Dismiss     |
|         |       |                                           |                              | ~~~~~~~~~~~~~~~~~~~~~~~~~~~~~~~~~~~~~~~ | XIII                 |        |             |
|         |       | ⇔ Create Job                              |                              | <b>—</b>                                |                      |        |             |
|         |       | Name: AM-Bimorphe-G                       | c                            |                                         |                      |        |             |
|         |       | Source: Model                             |                              |                                         |                      |        |             |
|         |       |                                           |                              |                                         |                      |        |             |
|         |       | BarreauPiezo                              |                              |                                         |                      |        |             |
|         |       | BimorphPiezoVibration                     | CC                           |                                         |                      |        |             |
|         |       | BimonshPiczoVibration                     | 0                            |                                         |                      |        |             |
|         |       | PoutreEncLibFlexion                       |                              |                                         |                      |        |             |
|         |       |                                           |                              |                                         |                      |        |             |
|         |       |                                           |                              |                                         |                      |        |             |
|         | Z 🗖   | Continue                                  | Cance                        |                                         |                      |        |             |
|         |       |                                           | Conte                        |                                         |                      |        |             |

#### Résultat du calcul en CC

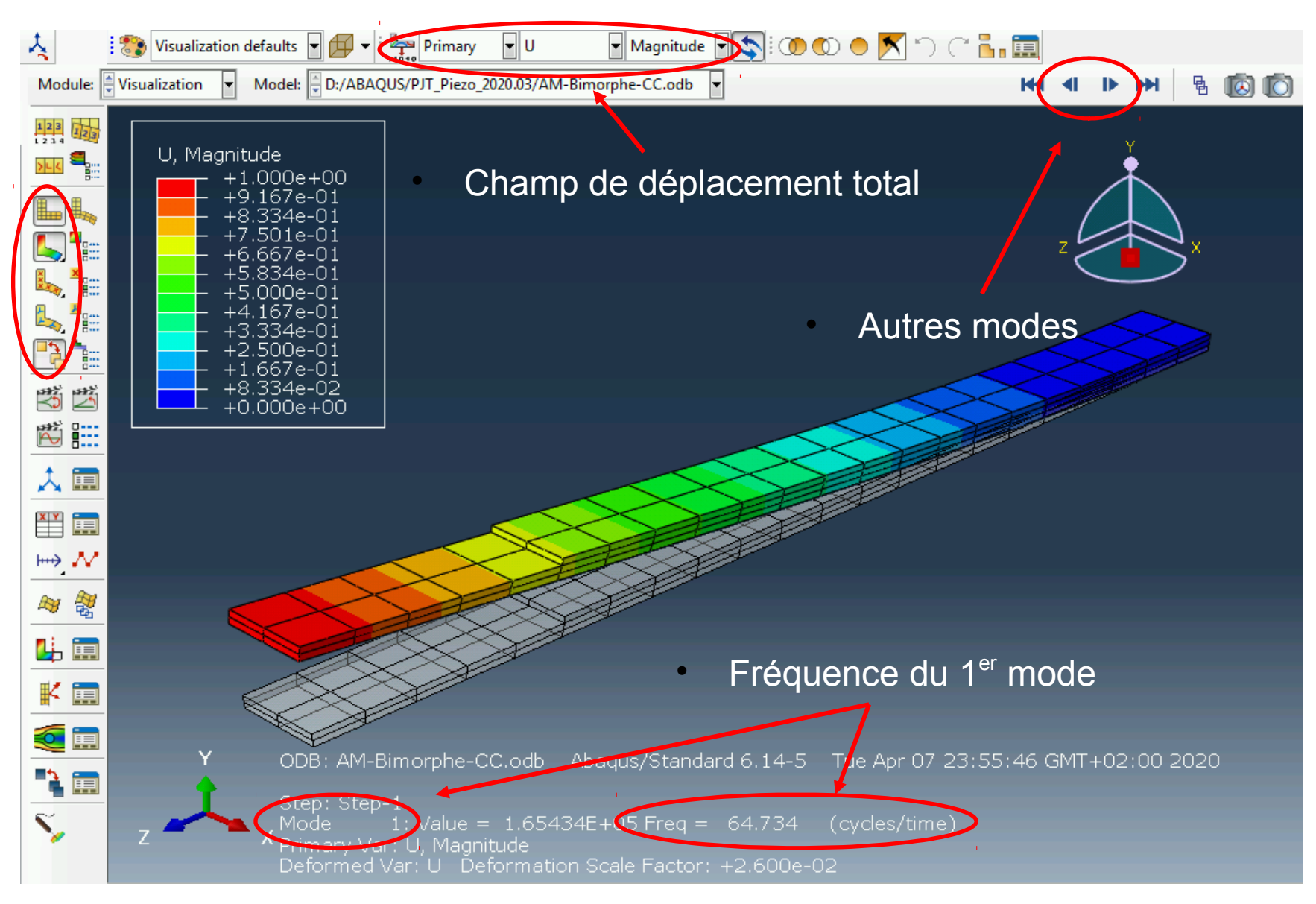

### Résultat du calcul en CC

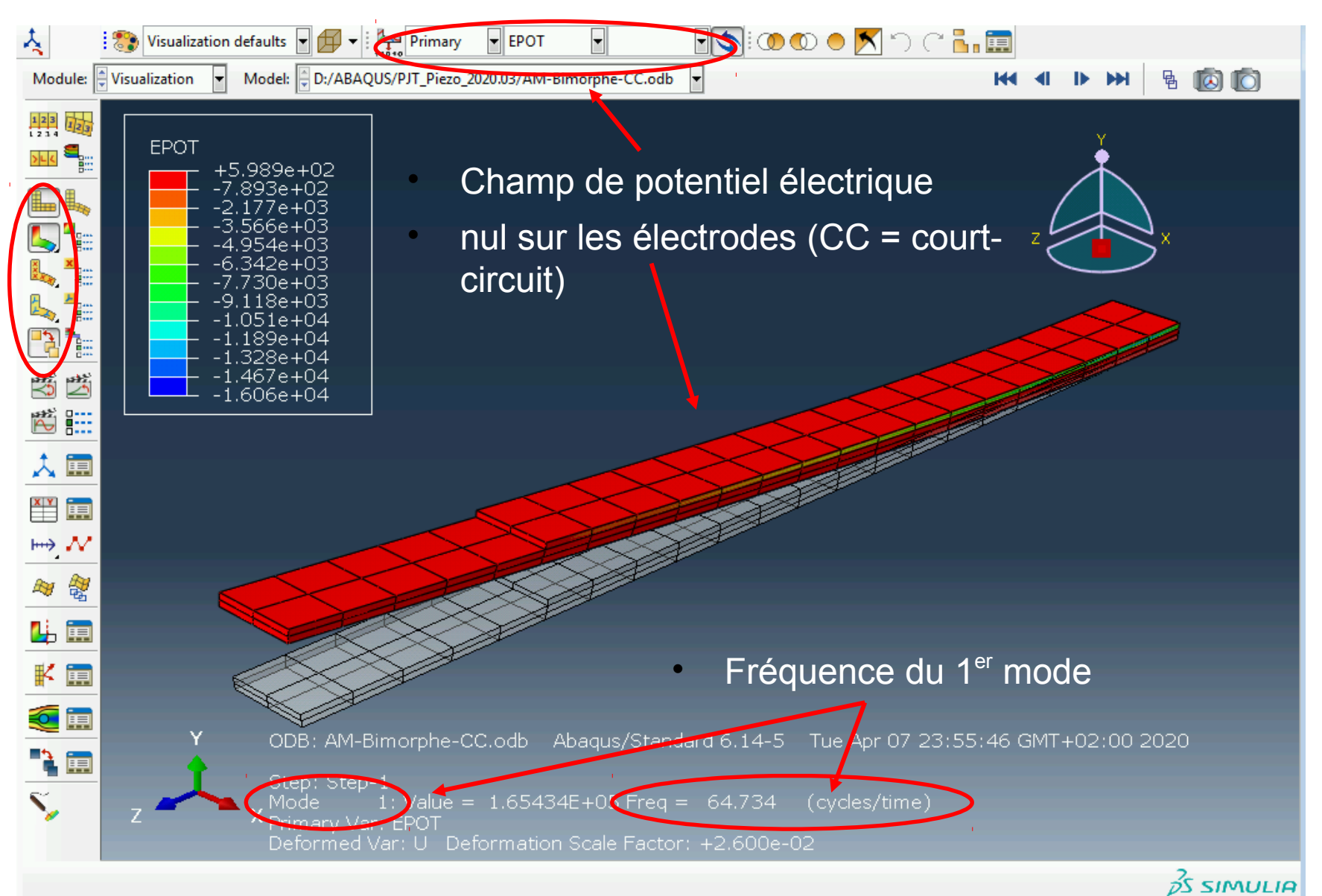

## Électrodes en circuit ouvert

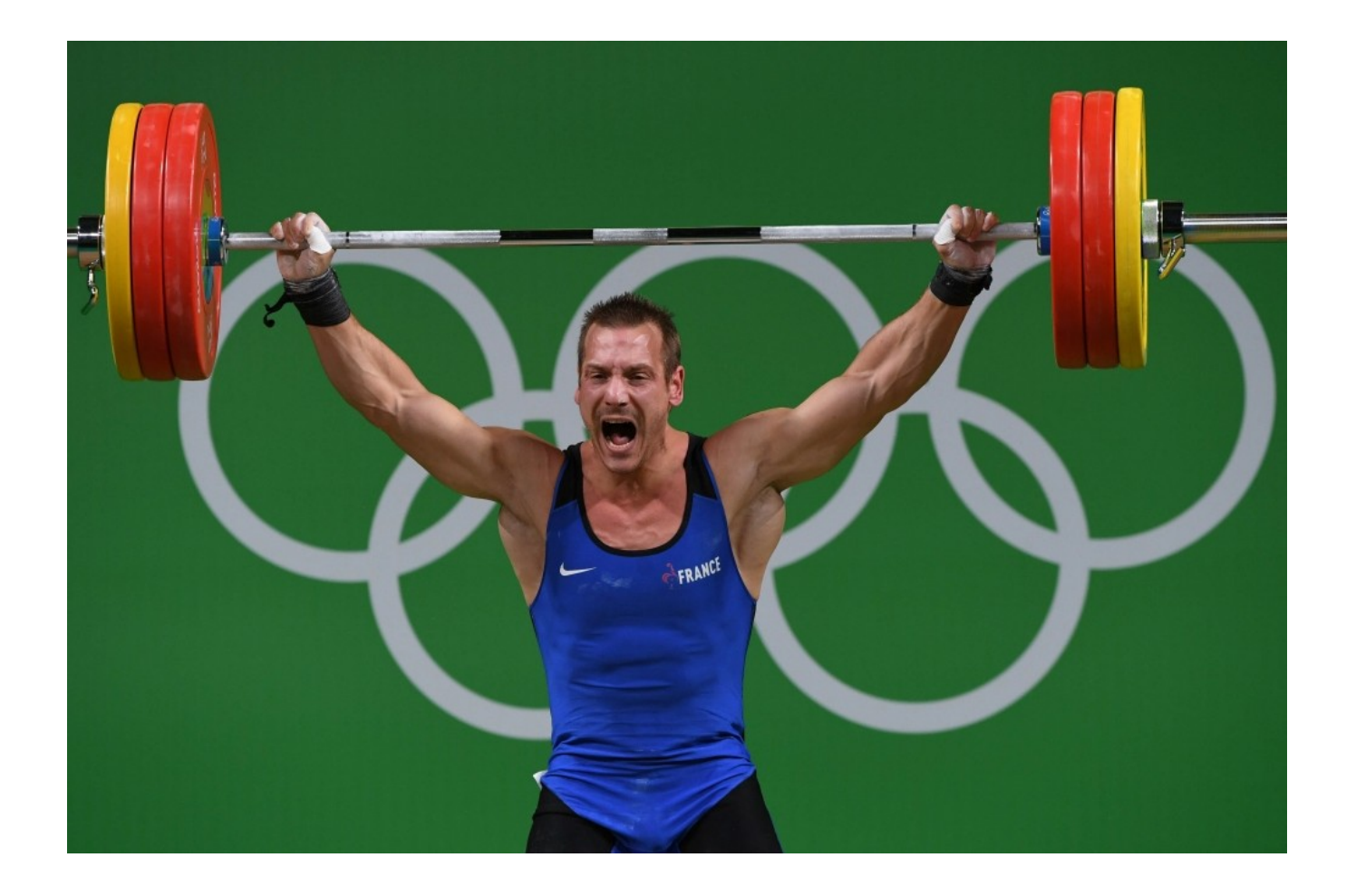

### Dupliquer le modèle

- Copier / coller le modèle

« BimorphPiezoVibration-CC » (le calcul de fréquence propre en court-circuit) et le nommer « BimorphPiezoVibration-CO » (le calcul de fréquence propre en circuitouvert)

Cliquer deux fois sur
 « BimorphPiezoVibration-CO » dans
 l'arbre pour être sur d'activer ce nouveau modèle.

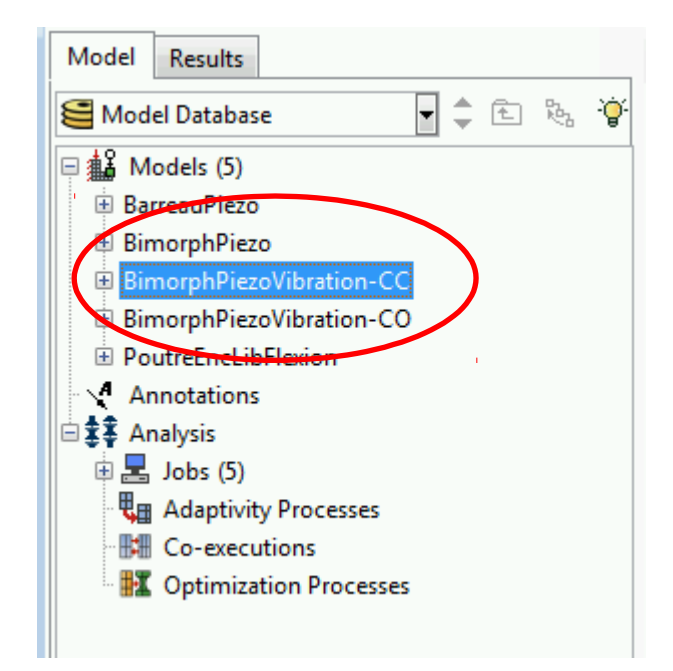

## Vérifier le potentiel inférieur

• En circuit ouvert, le potentiel est uniforme sur les électrodes (condition d'équipotentialité. Sur les électrodes inférieure (FaceZ-) il est imposé nul :

| Name                           | Initial                             | Step-1                                        |                                                                                                    | Edit        |
|--------------------------------|-------------------------------------|-----------------------------------------------|----------------------------------------------------------------------------------------------------|-------------|
| <ul> <li>Encastreme</li> </ul> | ent                                 | Created                                       |                                                                                                    | Move Lef    |
| ✓ PotZ+                        |                                     | Created                                       |                                                                                                    | Marris Di 1 |
| <ul> <li>PotZ-</li> </ul>      |                                     | Created                                       |                                                                                                    | IVIOVE Righ |
|                                |                                     |                                               |                                                                                                    | Activate    |
|                                |                                     |                                               |                                                                                                    | Deactivat   |
| oundary condi                  | tion type: Elec<br>tion status: Cre | ctric potential<br>eated in this step<br>Copy | Edit Boundary Condition         Name:       PotZ-         Type:       Electric potential         Step:       Step-1 (Frequency)         Region:       Bimorphe-1.FaceZ- | Dismiss     |
|                                |                                     |                                               | Magnitude: Fixed at current value                                                                                                    |             |

#### Equipotentialité sur l'électrode supérieure

х

Element

Cancel

- En circuit ouvert, le potentiel est uniforme sur les électrodes (condition d'équipotentialité. Sur la face supérieure il est imposé uniforme mais variable...
- On va créer pour cela une contrainte au moyen d'une équation : le potentiel (degré de liberté 9) sera égal pour tous les nœuds de la face supérieure.
- On crée d'abord un « set » nommé « PointX+ » qui contient 1 point de la face supérieure : Tools → Set → Create

🐡 Create Set

Type

Name: PointX+

Continue...

Geometry 

Node

Warning: Native node and element sets will be invalidated if the mesh changes.

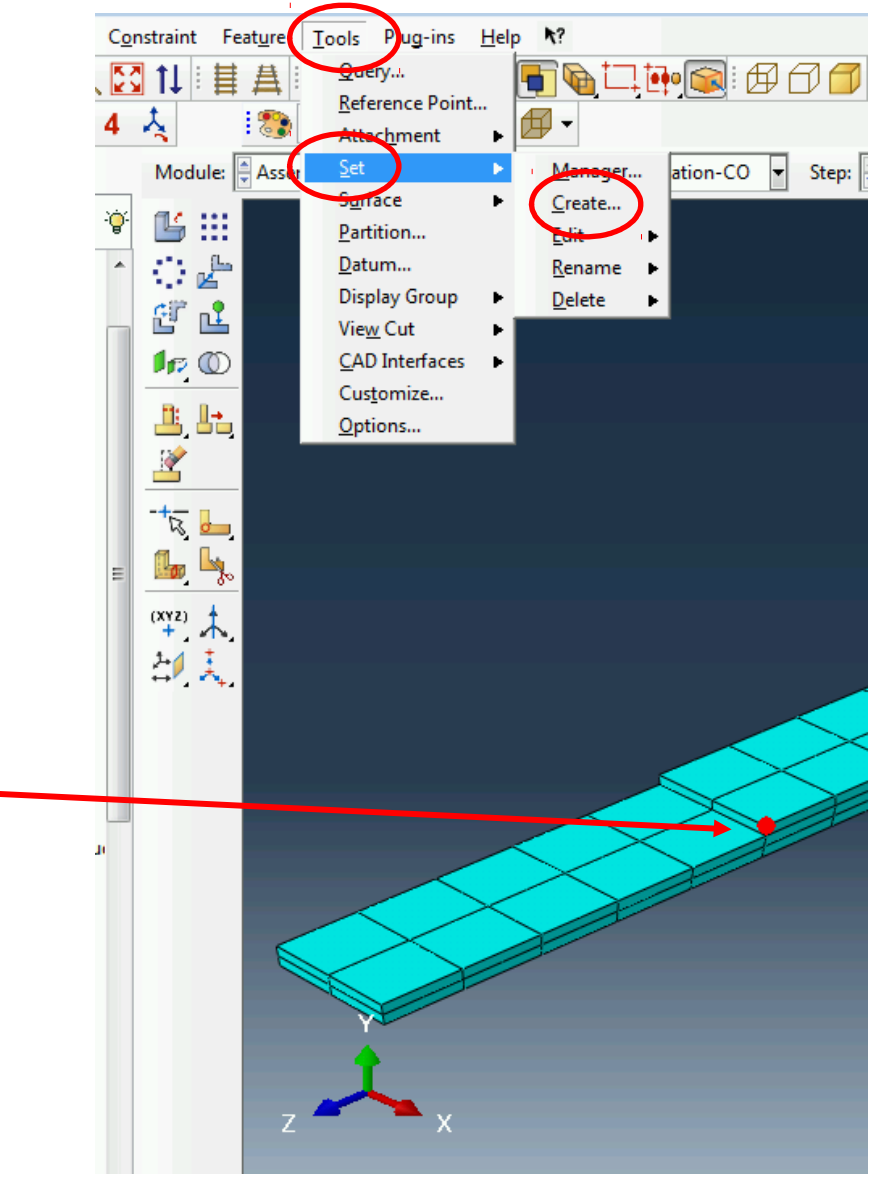

#### Equipotentialité sur l'électrode supérieure

- On crée un deuxième « set » qui contient tous les nœuds de l'électrode supérieure MOINS le nœud X+ défini préalablement :
- - Tools  $\rightarrow$  Set  $\rightarrow$  Create. Nommez le « FaceZ+Nodes »
- Dans la barre du bas, choisissez « by angle » et promener la souris vers la face supérieure. La totalité des nœuds de cette surface apparaît en orange. Cliquer.
- Choisissez ensuite « individually » et enlever le nœud « X+ » en maintenant la touche « Ctrl » appuyée.

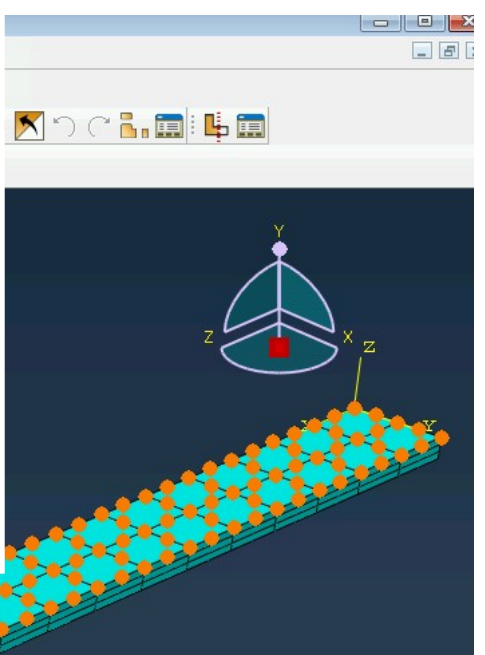

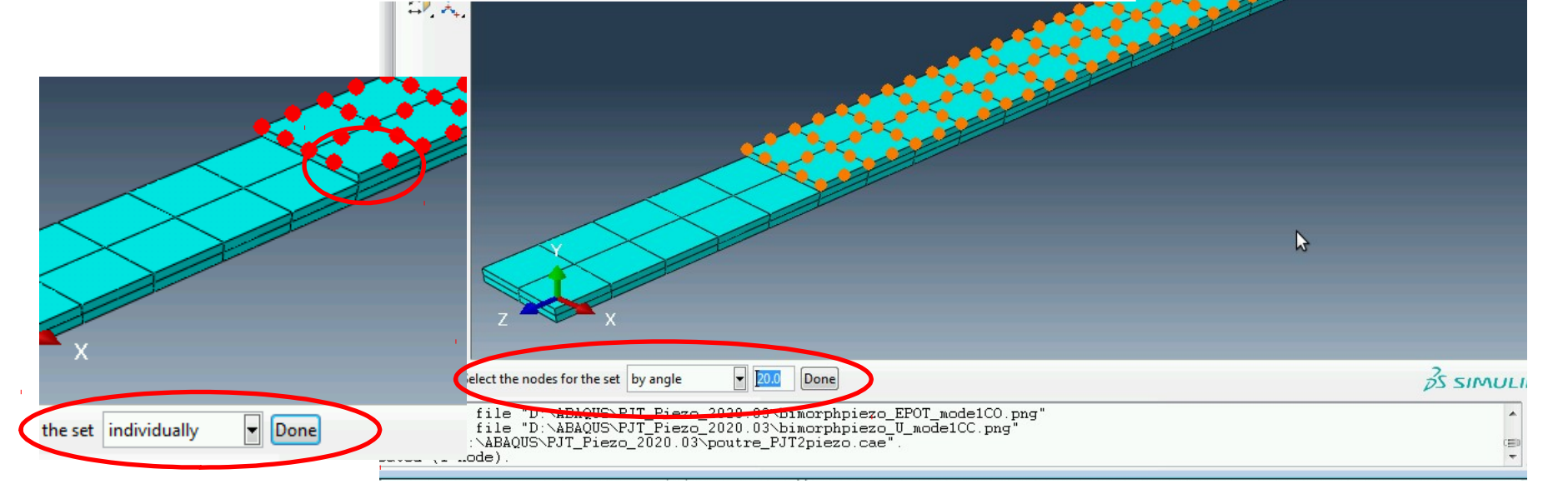

#### Equipotentialité sur l'électrode supérieure

|                                                            |                                                        |                                        | •       | - dans le modul                                            |
|------------------------------------------------------------|--------------------------------------------------------|----------------------------------------|---------|------------------------------------------------------------|
| C <u>o</u> nstraint Co <u>n</u> ne<br><b>N</b> ↑1 : 24 丹 : | ctor Special Feature Tools                             | ; Plug-ins <u>H</u> elp <b>\?</b><br>↓ | •       | - Menu Contrai                                             |
| Module:                                                    | Accembly defaults                                      | hPiezoVibration-CO                     | •<br>•: | - La nommer «<br>« Equation »                              |
|                                                            | · · · · · · · · · · · · · · · · · · ·                  |                                        | •       | <ul> <li>remplir le table</li> <li>l'équation :</li> </ul> |
| + Edit Constraint                                          |                                                        | <b>.</b>                               | •       | 1* (le degré de<br>FaceZ+Nodes                             |
| Name: Equipotentia<br>Type: Equation                       | lity                                                   | -tion X                                | •       | -1*(le degré de                                            |
| Enter one row of dat<br>Click                              | a for each term in the equ<br>mouse button 3 for table | options.                               |         |                                                            |
| Coefficient                                                | Set Name DC                                            | OF CSYSID                              |         |                                                            |
| 1 1                                                        | FaceZ+Nodes 9                                          | (global)                               |         |                                                            |
| 2 -1                                                       | PointX+                                                | (global)                               |         | Contraction of the second                                  |
|                                                            |                                                        |                                        |         |                                                            |
| ОК                                                         |                                                        | Cancel                                 |         |                                                            |
| 2                                                          |                                                        |                                        |         |                                                            |

- Créer la contrainte d'équation :
- le « Interaction »
- $nt \rightarrow Create$
- Equipotentiality », de type
- eau comme proposé pour définir
  - e liberté 9 (potentiel) de =
  - e liberté 9 (potentiel) de PointX+)

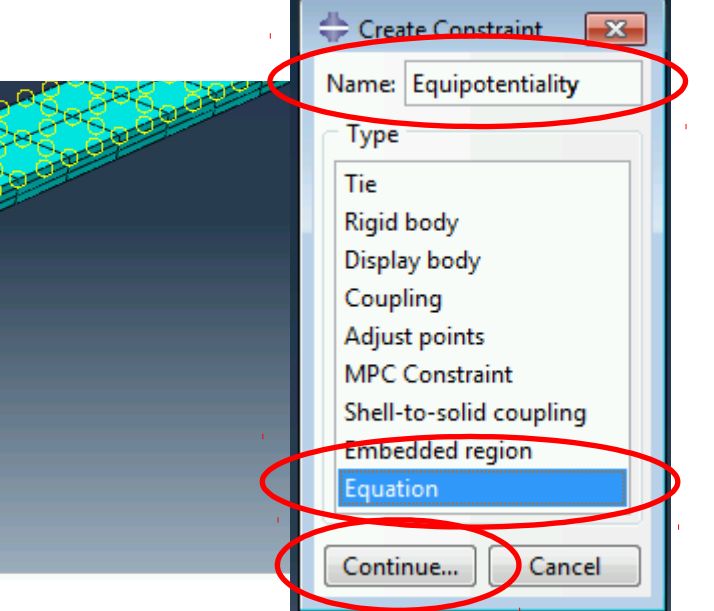

### Définir et lancer un calcul

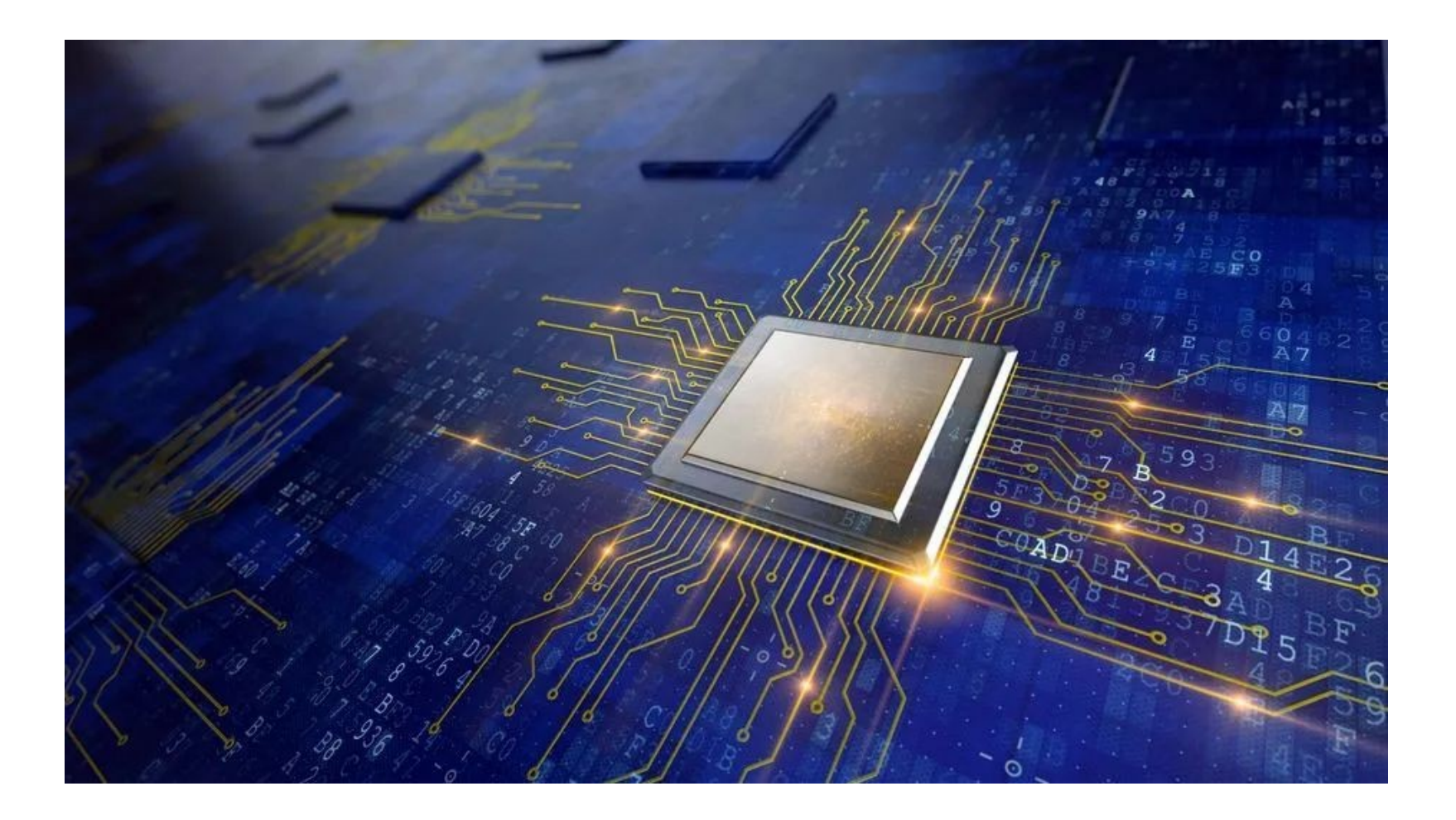

## Définir et lancer le calcul en CO

- Activer le module « Job »
- Créer et soumettre le job « AM-Bimorphe-CO »

| Morule: 🚽 Job | Model: 🖶 Bimor                          | ohPiezoVibration-CC 🔻          | Step: 📄 Step    | -1 🔻                   |        |             |
|---------------|-----------------------------------------|--------------------------------|-----------------|------------------------|--------|-------------|
|               | - Internet                              |                                |                 |                        |        | Y           |
|               | Name                                    | Model                          | Тупе            | Status                 |        | Write Input |
|               | AM-Rimsiphe CC                          | BIMORPHPIEZOVIDIATION          | Full Analysis   | Completed              |        | Data Check  |
|               | AM-Bimorphe-CO                          | BimorphPiezoVibration          | - Full Analysis | Completed              | >      | Submit      |
|               | StatiqueBancouPiezo<br>StatiqueBimorphe | Barreau Piezo<br>Bimornh Piezo | Full Analysis   | Completed<br>Completed | 1.     | Continue    |
|               | StatiquePoutreFlexion                   | PoutreEncLibFlexion            | Full Analysis   | Completed              |        | Monitor     |
|               |                                         |                                |                 |                        |        | Results     |
|               |                                         |                                |                 |                        |        | Kill        |
|               |                                         |                                |                 |                        |        |             |
|               |                                         |                                |                 |                        |        |             |
|               | Create                                  | Edit                           | Сору            | Rename                 | Delete | Dismiss     |
|               |                                         |                                |                 | <u> </u>               |        |             |
|               | ⇔ Create Job                            |                                | ×               |                        |        |             |
|               | Name: AM-Bimorphe-0                     | c                              |                 |                        |        |             |
|               | Source: Model 🔻                         |                                |                 |                        |        |             |
|               | BarreauPiezo                            |                                |                 |                        |        |             |
|               | BimorphPiezo                            |                                |                 |                        |        |             |
|               | BimorphPiezoVibration                   | -co                            |                 |                        |        |             |
|               | PourcEncLibElovion                      |                                |                 |                        |        |             |
|               |                                         |                                |                 |                        |        |             |
| Z             | Continue                                | Cancel                         |                 |                        |        |             |

#### Résultat du calcul en CO

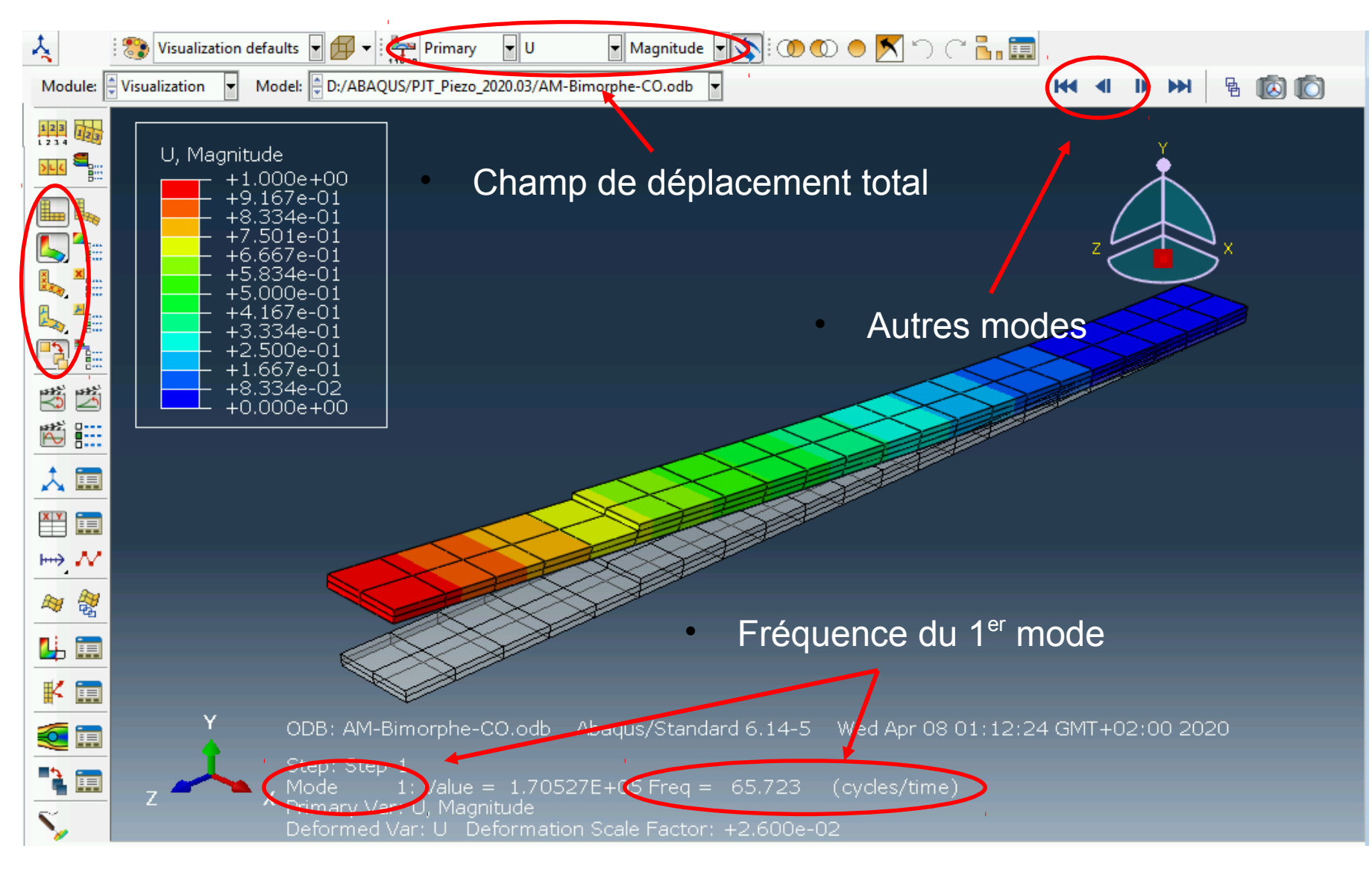

### Résultat du calcul en CO

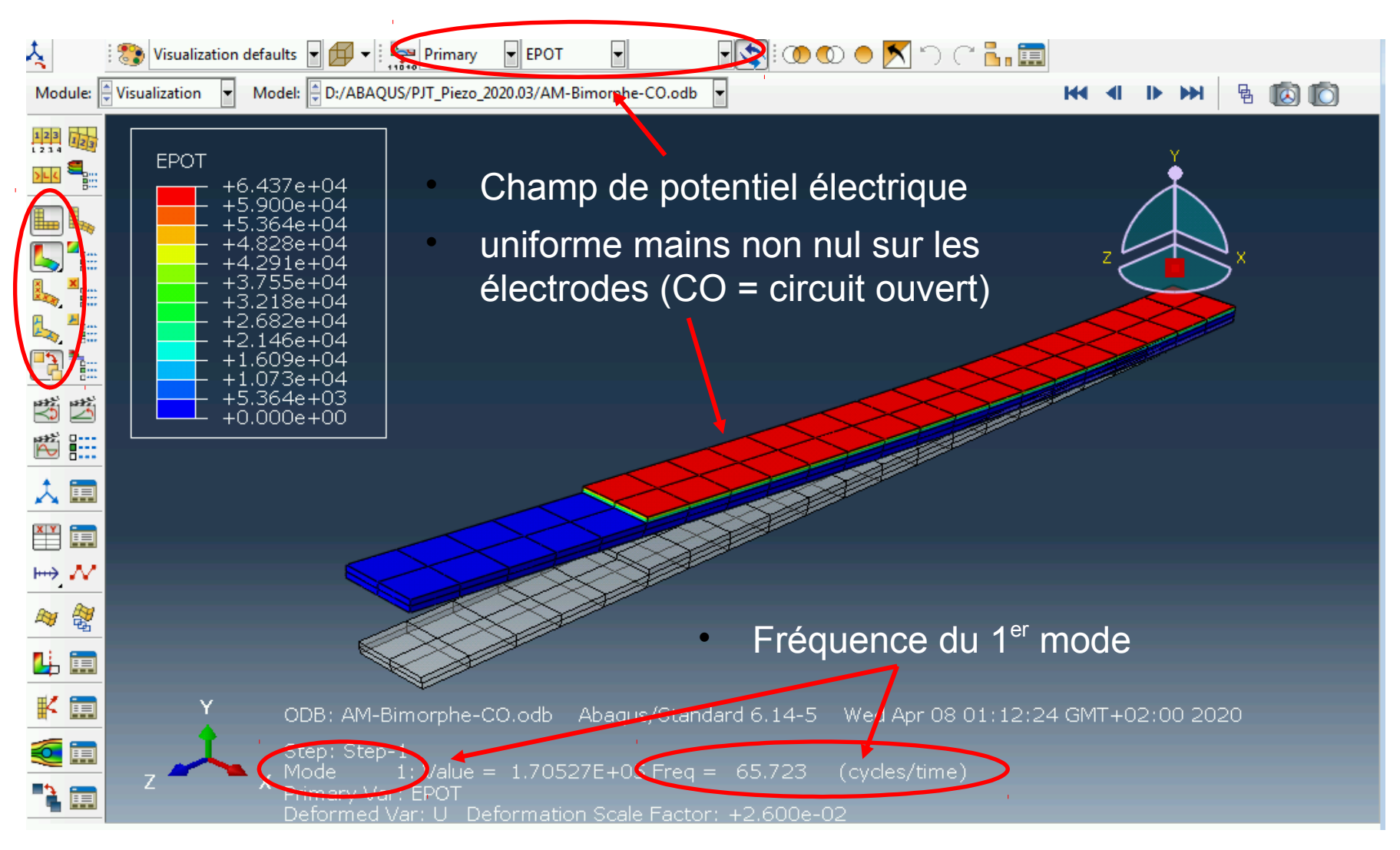